## Install Microsoft Office 365 to your Personal Devices

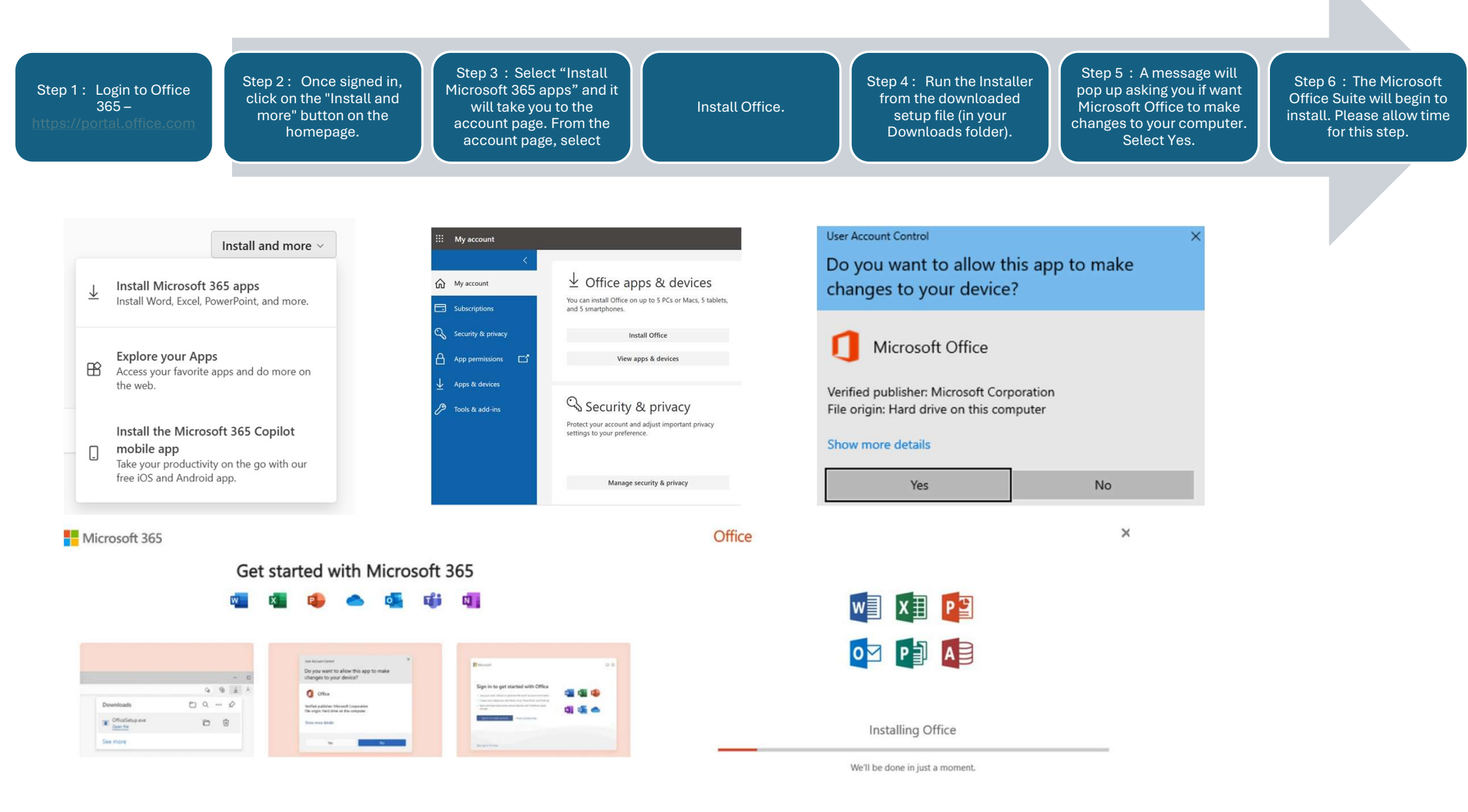